#### 深度学习基本环境配置 <sup>详细说明与指导</sup> <sup>王浩辰</sup> DanferWang

目录

- Python-实现深度学习算法的编程语言
  - 下载python3.7
  - 安装python3.7
- PyCharm-强大的python集成开发环境
  - PyCharm的简单配置
- Anaconda-最著名的数据科学平台
  - Anaconda安装
  - Anaconda 配置
- PyCharm的完成配置

## Python-实现深度学习算法的编程语言

- Python 是近乎自然语言的解释型程序设计语言,鉴于他的可读性强,规范约束较少,丰富的第三方库,参考资源广泛等显著优势,python成为了学习和研究人工智能,特别是深度学习算法中最基础也是最热门的工具。
- Python 的最新稳定大版本是3.8, 但是鉴于TensorFlow、Keras、 Torch等常见深度学习框架主流支持稳定版本为python 3.7, 因此 以python3.7作为基础语言配置

## 下载python3.7

- Python 的官网: <u>https://www.python.org/</u>, 是被广泛学习python 语言的同学们忽视的超级超级强大的网站, 上面有下载、文档、 入门学习、社区问答、甚至是著名工程、下载安装第三方库也可 以在这里进行。
- 有不同的版本和操作系统可以选择下载安装:
- Windows (env中有) L
- Python 3.7.8 June 27, 2020

Note that Python 3.7.8 cannot be used on Windows XP or earlier.

- Download Windows help file
- Download Windows x86-64 embeddable zip file
- Download Windows x86-64 executable installer
- Download Windows x86-64 web-based installer
- Download Windows x86 embeddable zip file
- Download Windows x86 executable installer
- Download Windows x86 web-based installer

- Python 3.7.8 June 27, 2020
  - Download Gzipped source tarball
  - Download XZ compressed source tarball

- Python 3.7.8 June 27, 2020
  - Download macOS 64-bit installer

#### Mac OS

Linux

安装python3.7

- 执行python-3.7.8-amd64.exe
- 注意一些选项:以下两个必须一定选上,其他的无所谓,想点就 点吧
  - add python to PATH (将python加入环境变量)
  - Install pip (安装pip)
- 选择一个你记得住的安装路径,方便开发环境的配置,建议纯英 文路径

## PyCharm-强大的python集成开发环境

- 官方网站(科学上网): <u>https://www.jetbrains.com/pycharm/</u>
- PyCharm是python程序开发最友好的、功能最强大的IDE之一,这家公司JetBrains的其他产品在业界也有着非常好的口碑,java开发、html设计与开发都会用到这家的东西。
- ・选用PyCharm最主要的原因除了便捷的环境配置和友好的开发界面,还有一点是他兼容匹配了Anaconda(下一步要安装的)管理方案。
- 安装包在env中也有了,执行即可。

## PyCharm的简单配置

- •为了方便(偷懒),在配置PyCharm之前,我们先来安装 Anaconda。
- 实际上, PyCharm为我们提供一个虚拟的python开发环境, 只不 过这个环境过于原始, 太过简单, 很多东西需要我们接着手动配, 大家闲来可以自己学习一下。
- 直接用Anaconda的环境省去了很多数据科学和深度学习统一的配置步骤。

## Anaconda-最著名的数据科学平台

- 官方网站(科学上网): <u>https://www.anaconda.com/</u>
- env中有安装包
- Anaconda是致力于数据科学的一整套服务体系平台, (红色我们 要用; 绿色我们暂时用不到)包括开发环境、第三方库管理、开 源项目管理、企业级解决方案, 提供了python、R语言支持, 包 含了这么多机器学习相关工具:

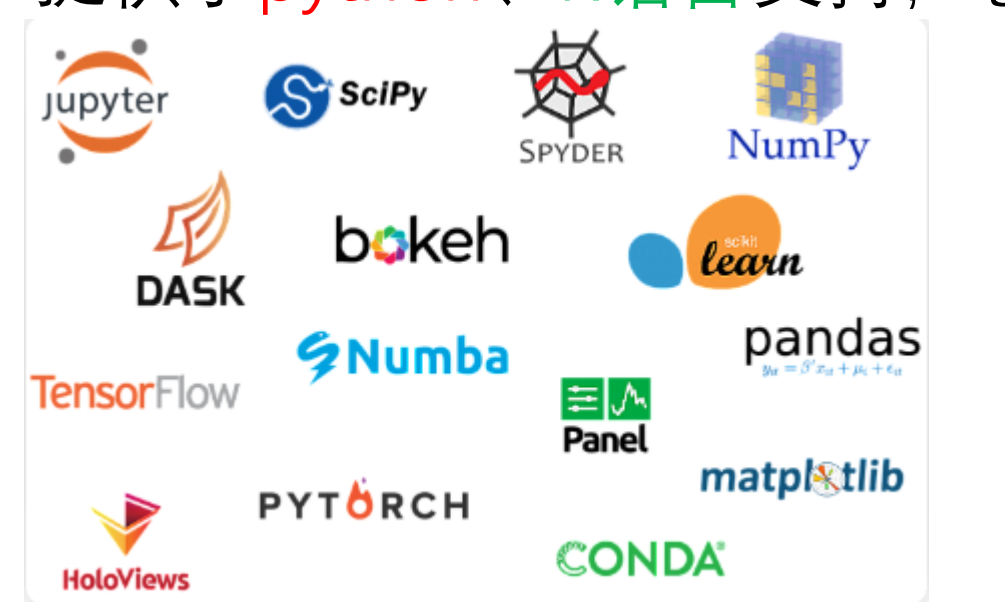

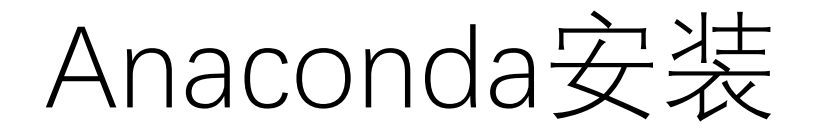

- 实际上,安装Anaconda的同时,会附带安装Python,也就是说之前安装的Python3.7的多余的,那当然不是了!!!如果仔细观察可以发现,从安装Anaconda的详细信息中得知,Anaconda会在计算机系统环境变量中找寻python的路径,会在python解释器同目录下安装conda命令,这也就是在安装python3.7时必须一定要add python to PATH的原因。
- •安装好后,其实就有一个这个:
- 点击这个进入配置界面:

Anaconda Navigator (Anaconda) 最近添加

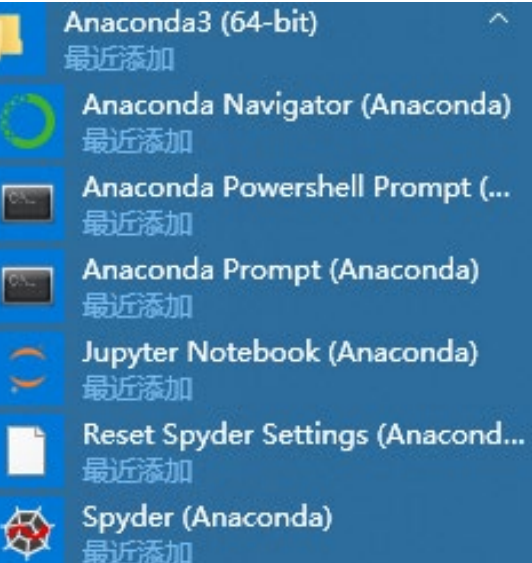

#### Anaconda配置

- 点击执行后, 会不断弹出黑底命令提示符界面, 不要管他
- 然后就能看到非常好看的用户界面了,其中jupyter notebook是自带安装好的,这也是一款非常好用的python编写与执行环境,是 佳宝同学推荐过的,可以学一手。
- •其实我们用Anaconda最主要的还是虚拟环境支持和包管理,此时 默认只有base (root)环境,我们应当创建一个适合我们的环境:

| 🔾 Anaconda Navigator |                       |                                                     | - 0 ×                     |
|----------------------|-----------------------|-----------------------------------------------------|---------------------------|
| File Help            |                       |                                                     |                           |
|                      | IDA NAVIGATOR         |                                                     | Sign in to Anaconda Cloud |
| A Home               | Search Environments Q | Installed V Channels Update index Search Packages Q |                           |
| Environments         | base (root)           | Name V T Description                                | Version ^                 |
| <b>≫</b> (           |                       | ☑ _ipyw_jlab_nb_ex 〇                                | 0.1.0                     |
|                      |                       | alabaster O                                         | 0.7.12                    |

#### Anaconda配置

• base (root) 一般是不允许直接更改的,为了方便管理我们所需要的库,创建一个新的环境deepLearning,这可能需要一段时间:

| Search Environments Q      | All   Channels Update index Search Packages Q | Create new environment X                |
|----------------------------|-----------------------------------------------|-----------------------------------------|
| base (root)                | Name Y T Description                          | Name: deepLearning                      |
|                            | ☑ _ipyw_jlab_nb_ex O                          | Location: D:\Anacondalenvs\deeoLearning |
|                            | alabaster O                                   | Packages: V Python 3.7 V                |
|                            | anaconda O                                    |                                         |
|                            | anaconda-client 🔘                             |                                         |
|                            | anaconda-project O                            | Cancel Create                           |
|                            | argh O                                        |                                         |
|                            | asn1crypto O                                  | 1.3.0                                   |
|                            | astroid O                                     | 2.3.3                                   |
|                            | ✓ astropy O                                   | 4.0                                     |
|                            | atomicwrites O                                | 1.3.0                                   |
|                            | ✓ attrs                                       | 19.3.0                                  |
| Create Clone Import Remove | 322 packages available                        |                                         |

## Anaconda配置

- •我们常用的机器学习深度学习的库(也就是包),通常在上张片 子的图片里的Environment中管理。
- 这显示的是已安装的:

| Search Environments Q                                                                                                    | Installed   Channels Update index Search Packages Q |           |
|----------------------------------------------------------------------------------------------------|-----------------------------------------------------|-----------|
| base (root)                                                                                                    | Name V T Description                                | Version   |
| deepLearning                                                                                                    | ✓ ca-certificates                                   | 2020.6.24 |
| · / / | ✓ certifi O                                         | 2020.6.20 |
| • 点到全部,来安<br>Search Environments Q                                                                                                    | 装或者升级我们需要的库:<br>All                                 |           |
| base (root)                                                                                                    | Name V T Description                                | Version   |
| deepLearning                                                                                                    | anaconda O                                          | 2020.02   |
|                                                                                                    | anaconda-project O                                  | 0.8.4     |
|                                                                                                    | attrs O                                             | 19.3.0    |

#### Anaconda配置-TensorFlow

## •我们需要的库,请搜索安装,可能会出现搜索不到的问题,请科学上网:首先安装TensorFlow,说真的2.0不好用///

| Search Environments Q      |   | All                      | Channels Update index     tensorflow X                                                        | Inst                          | all Packages                                      |            |            |             | X    |           |   |
|----------------------------|---|--------------------------|-----------------------------------------------------------------------------------------------|-------------------------------|---------------------------------------------------|------------|------------|-------------|------|-----------|---|
| base (root)                |   | Name 🗸                   | T Description                                                                                 | 56 packages will be installed |                                                   |            |            |             |      |           |   |
| deepLearning 🕨             |   | r-tensorflow             | 0                                                                                             |                               |                                                   |            |            |             | ^    |           |   |
|                            | - | ensorflow:               | O Tensorflow is a machine learning library.                                                   |                               | Name                                              | Unlink     | LINK       | Channel     | - 12 |           |   |
|                            | 4 |                          |                                                                                               | - 1                           | tensorflow                                        | -          | 2.1.0      | pkgs/main   |      |           |   |
|                            |   | Lensormow-base           | Tensorriow is a machine tearning library, base gpu package, tensorriow onty.                  | 2                             | *_tflow_select                                    | -          | 2.2.0      | pkgs/main   |      |           |   |
|                            |   | tensorflow-datasets      | O Tensorflow/datasets is a library of datasets ready to use with tensorflow.                  | 3<br>4<br>5                   | *absl-py                                          | -          | 0.9.0      | pkgs/main   |      |           |   |
|                            |   | tensorflow-eigen         | <ul> <li>Metapackage for selecting a tensorflow variant.</li> </ul>                           |                               | *astor                                            | -          | 0.8.0      | pkgs/main   |      |           |   |
|                            |   | tensorflow-<br>estimator | O Tensorflow estimator                                                                        |                               | 5 *blas                                           | -          | 1.0        | pkgs/main   |      |           |   |
|                            |   |                          |                                                                                               | tensorflow-gpu                | O Metapackage for selecting a tensorflow variant. | 6          | *blinker   | -           | 1.4  | pkgs/main | ~ |
|                            |   | tensorflow-gpu-<br>base  | O Tensorflow is a machine learning library, base gpu package, tensorflow only.                |                               |                                                   |            |            |             |      |           |   |
|                            |   | tensorflow-hub           | O A library for transfer learning by reusing parts of tensorflow models.                      | * IN                          | idicates the package is a                         | dependency | of a selec | ted package |      |           |   |
|                            |   | tensorflow-<br>metadata  | O Library and standards for schema and statistics.                                            |                               |                                                   |            |            |             |      |           |   |
|                            |   | tensorflow-mkl           | O Metapackage for selecting a tensorflow variant.                                             |                               |                                                   |            | Ca         | App<br>App  | ity  |           |   |
|                            |   | tensorflow-              | • Tensorflow probability is a library for probabilistic reasoning and statistical analysis in |                               | 0.8.0 ¥                                           |            |            |             |      |           |   |
| Create Clone Import Remove | 1 | 5 packages available ma  | ching "tensorflow" 1 package selected                                                         | Apply                         | Clear                                             |            |            |             |      |           |   |

## Anaconda 配置-Keras、PyTorch

- •其次,相同的方法安装Keras、PyTorch。
- •如果仔细观察可以发现,Keras有些应用已经被安装了,这是 TensorFlow的功劳。

| All                 | ✓ Channels Update index keras X                                                      |         | All   Channels Update index  pytorch   X                                                |
|---------------------|--------------------------------------------------------------------------------------|---------|-----------------------------------------------------------------------------------------|
| Name                | T Description                                                                        | Version | Name V T Description                                                                    |
| keras               | O Deep learning library for theano and tensorflow                                    | 2.4.3   | _pytorch_select O Metapackage for establishing variant priority in pytorch variants.    |
| keras-applications  | O Applications module of the keras deep learning library.                            | 1.0.8   | yptorch O Pytorch is an optimized tensor library for deep learning using gpus and cpus. |
| keras-base          | 0                                                                                    | 2.4.3   |                                                                                         |
| 🗖 keras-gpu         | O Deep learning library for theano and tensorflow                                    | 2.4.3   |                                                                                         |
| keras-preprocessing | O Data preprocessing and data augmentation module of the keras deep learning library | 1.1.0   |                                                                                         |
| 🗖 r-keras           | 0                                                                                    | 2.2.4.1 |                                                                                         |
| 🗖 r-kerasr          | 0                                                                                    | 0.6.1   |                                                                                         |

Version

1.2.0

1.5.0

## 深度学习库-方便我们实现复杂算法

- 当今深度学习非常热门,应运而生了许多方便人们开发的工具集 (kits),也已进一步的拉低人工智能入门门槛:会英语的都会 搭深度神经网络。
- 那么我们做深度学习,就是要在掌握这些工具方法的基础上,深 究算法本质,才能更好的调整参数、优化模型。那么这个片子的 目的就是先学会安装、配置、简单了解这几个我们用的包都是干 嘛的。
- 接下来的片子里介绍的就是最常用三个库,如要安装别的库,方 法都教给你了。

## TensorFlow-Google敲响深度学习大门

- TensorFlow是由Google开发的深度学习框架,他是现在最流行的一种深度学习工具,我们后续的研究都是在以TensorFlow为开发工具为基础的。
- •他是众多更高层封装工具集(库、包)的后端实现。
- 推荐关注TensorFlow的官方微信公众号。
- TensorFlow官方网站: <u>https://www.tensorflow.org/?hl=zh-cn</u>

## Keras、PyTorch-高级封装

- •这两个库都是进一步封装TensorFlow的深度学习工具,这两个实际上不分伯仲,都是简单易上手的构建网络、调整参数的工具。
- Keras 官方网站: <u>https://keras.io/</u>
- PyTorch官方网站: <u>https://pytorch.org/</u>

- •最后,我们回到集成开发环境PyCharm,完成最终配置,开始深度学习模型构建。
- 其实,使用输入pip命令安装库并配置的方法也是一种方法,你也要通过查看相关教程学会。
- •执行PyCharm:

| PyCharm Community Edition<br>2020.1.2<br>应用 | PC                                 |  |  |  |  |
|---------------------------------------------|------------------------------------|--|--|--|--|
| 捜索网页                                        | PyCharm Community Edition 2020.1.2 |  |  |  |  |
| 夕 py - 查看网络搜索结果                             | נו נבנו                            |  |  |  |  |
| 文件夹 (1+)                                    | □ 打开                               |  |  |  |  |
|                                             | □ 以管理员身份运行                         |  |  |  |  |
|                                             | 1 打开文件位置                           |  |  |  |  |
|                                             | └□ 固定到"开始"屏幕                       |  |  |  |  |
|                                             | 一口固定到任务栏                           |  |  |  |  |
|                                             | □ 卸载                               |  |  |  |  |
|                                             |                                    |  |  |  |  |

• 创建一个工作项目:

Welcome to PyCharm

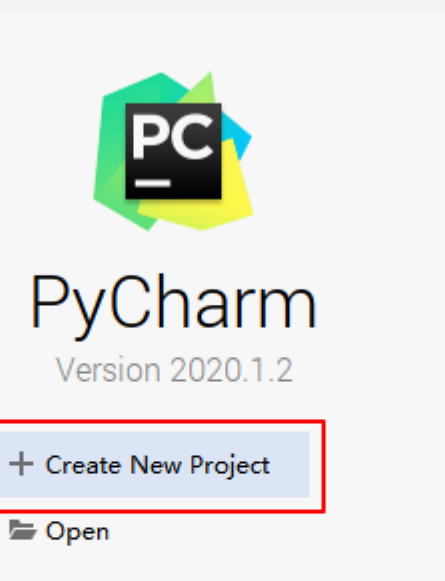

Cet from Version Control

 $\times$ 

\_

- •选择项目保存路径,建议全英文无空格路径,且空文件夹
- •选择现有Anaconda环境,选择解释器

| r Project Interpret | udy\SciMusic             | <u>_</u> |
|---------------------|--------------------------|----------|
| Project Interpret   |                          |          |
|                     | er: Existing interpreter |          |
| New environme       | ent using 🔘 Conda 🔻      |          |
| Location:           | F:\exp-study\SciMusic    |          |
| Python version      | 3.7 💌                    |          |
| Conda executa       | ble:                     | <b></b>  |
| 🗌 Make avail        | able to all projects     |          |
| Existing interpre   | ter                      |          |
| Interpreter:        | <no interpreter=""></no> | ▼        |

•选择我们刚刚创建好的Anaconda环境,找到python.exe解释器的 位置,然后会发现,Anaconda自动定位可执行conda

| Add Python Interpreter                                             |                   |                                                                                                    |                           | ×        |                                                                                                    |                                                     |                                                                                                |    |        |
|--------------------------------------------------------------------|-------------------|----------------------------------------------------------------------------------------------------|---------------------------|----------|----------------------------------------------------------------------------------------------------|-----------------------------------------------------|------------------------------------------------------------------------------------------------|----|--------|
| 롻 Virtualenv Environment                                           | Interpreter:      | <no interpreter=""></no>                                                                                                    |                           | <b>•</b> |                                                                                                    |                                                     |                                                                                                |    |        |
| 🔾 Conda Environment                                                | Conda executable: |                                                                                                    |                           |          |                                                                                                    |                                                     |                                                                                                |    |        |
| <ul> <li>System Interpreter</li> <li>Pipenv Environment</li> </ul> | Conda executable: | to all proiects<br>ct Python Interpreter<br>acconda\envs\deepLearning\python.ex<br>condabin<br>DLLs<br>envs<br>deepLearning<br>conda-meta<br>DLLs<br>envs<br>deepLearning<br>Libs<br>Library<br>Libs<br>Library<br>Libs<br>Cords<br>python.exe<br>python.exe | Fide path<br>e            |          | Add Python Interpreter  Virtualenv Environment  Conda Environment  System Interpreter  Pipenv Environment | Interpreter:<br>Conda executable:<br>Make available | D:\Anaconda\envs\deepLearning\python.exe<br>D:\Anaconda\Scripts\conda.exe<br>e to all projects |    |        |
| Conda executable path is empty                                     |                   | Drag and drop a file into the space above to quic                                                                                                    | kly locate it in the tree |          |                                                                                                    |                                                     |                                                                                                |    |        |
|                                                                    | ?                 |                                                                                                    | OK Cancel K               | Cancel   |                                                                                                    |                                                     |                                                                                                | ОК | Cancel |

• 创建配置好的环境

| PC New Project                          |                                                                  | _ | × |
|-----------------------------------------|------------------------------------------------------------------|---|---|
| Location: F:\exp-study\                 | SciMusic                                                         |   |   |
| ▼ Project Interpreter: Pj               | rthon 3.7 (deepLearning)                                         |   |   |
| O New environment us                    | ing 🔾 Conda 🔻                                                    |   |   |
| Location:                               | F:\exp-study\SciMusic                                            |   |   |
| Python version:                         | 3.7 💌                                                            |   |   |
| Conda executable:                       |                                                                  |   |   |
| Make available                          | to all projects                                                  |   |   |
| Existing interpreter<br>Interpreter: Py | thon 3.7 (deepLearning) D:\Anaconda\envs\deepLearning\python.exe | • | ] |

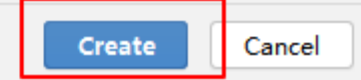

•测试TensorFlow配置完成, 并成功运行

| S              | ciMu                                                                                                    | sic ) í | 👆 test.py      |                      |            |                      |                                                   |  |  |
|----------------|----------------------------------------------------------------------------------------------------|---------|----------------|----------------------|------------|----------------------|---------------------------------------------------|--|--|
| te             |                                                                                                    | Projec  | ct 🔻           | $\oplus \frac{1}{2}$ | ☆ -        | 👍 test.p             | y ×                                               |  |  |
| 1: Proj        |                                                                                                    | Scil    | Music F:\exp   | ⊳-study\Sci          | Music      | 1                    | import tensorflow as tf                           |  |  |
|                | t t                                                                                                    |         | test.pv        |                      | 2          |                      |                                                   |  |  |
| 2              | V II                                                                                                    | Exte    | ernal Librarie | es                   |            | 3                    | with tf.compat.v1 <mark>.Session()</mark> as ses: |  |  |
| nctu           | ►                                                                                                    | - 🥐 «   | < Python 3.7   | (deepLear            | rning) > [ | 4                    | a = tf.constant(5.0)                              |  |  |
| <u>7</u> : Str | Scratches and Consoles                                                                                                    |         |                |                      | 5          | b = tf.constant(6.0) |                                                   |  |  |
|                |                                                                                                    |         |                |                      | 6          | c = a * b            |                                                   |  |  |
|                |                                                                                                    |         |                |                      |            | 7                    | print <mark>(</mark> ses.run(c))                  |  |  |
|                |                                                                                                    |         |                |                      |            |                      |                                                   |  |  |
|                |                                                                                                    |         |                |                      |            |                      | with tf.compat.v1.Session() as                    |  |  |
|                | Run                                                                                                    | : 🤞     | etest ×        |                      |            |                      |                                                   |  |  |
|                | <pre>D:\Anaconda\envs\deepLearning\python.exe F:/exp-study/SciMusic/<br/>2020-07-15 18:47:22.959631: I tensorflow/core/platform/cpu_feate</pre> |         |                |                      |            |                      |                                                   |  |  |
|                |                                                                                                    |         |                |                      |            |                      |                                                   |  |  |
|                | ==                                                                                                    | ÷.      | 30.0           |                      |            |                      |                                                   |  |  |
|                | *                                                                                                    | ±       | Proces         | c fini               | chod y     | with o               | vit oodo 0                                        |  |  |
| orites         | AIC COUE O                                                                                                    |         |                |                      |            |                      |                                                   |  |  |

SciMusic - test.py - PyCharm

# 定了 採作过程中有任何问题,随时找我 K Tel: 18729002629 QQ: 1535367354